# **GOOGLE CLASSROOM** OLEH : ISNITA LASTYARINI, S.PD.

# GOOGLE CLASSROOM FOR LEARNING

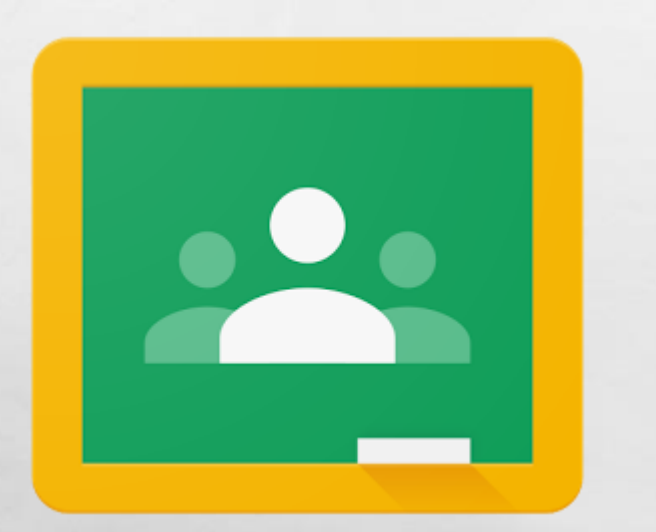

• Google classroom (bahasa indonesia: google kelas) adalah layanan web gratis, yang dikembangkan oleh google untuk sekolah, yang bertujuan untuk menyederhanakan membuat, mendistribusikan, dan menilai tugas dengan cara tanpa kertas.

# Langkah-langkah membuat google classroom

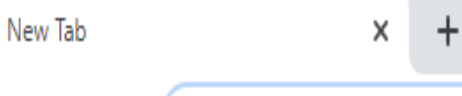

 $\leftarrow \rightarrow$  C (  $\blacksquare$  classroom.google.com

#### Membuat Google classroom

 Unduh aplikasi melalui smartphone atau google dengan mengunjungi situs BISA JUGA KUNJUNGI CLASSROOM.GOOGLE.C OM.

1

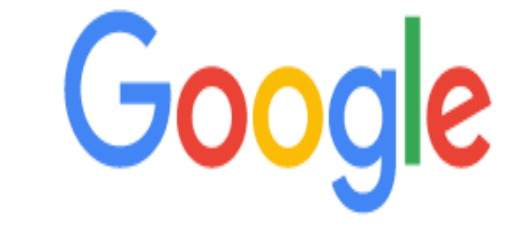

-

Q Search Google or type a URL

| 2. | Siapkan<br>email aktif<br>dan pasword<br>bagi yang<br>login pada<br>akun aooale | G Masuk - Akun Google<br>← → C |
|----|---------------------------------------------------------------------------------|--------------------------------|
|    | , , , , , , , , , , , , , , , , , , ,                                           |                                |

1

| G Masuk - Akun Google X G Masuk - Akun Google X 🔇 Telegram         | Web x   + - 0 X                                                                                                    |
|--------------------------------------------------------------------|----------------------------------------------------------------------------------------------------|
| ← → C accounts.google.com/ServiceLogin?sacu=1&continue=https%3A%2F | %2Fclassroom.google.com%2F&followup=https%3A%2F%2Fclassroom.google.com%2F&service=classroom 🖈 😣 :                                                                                                    |
|                                                                    | Google                                                                                                    |
| Satu akun                                                          | untuk seluruh Google.                                                                                                    |
| Log                                                                | in dengan Akun Google Anda                                                                                                    |
| yh                                                                 | astuti84@gmail.com<br>Berikutnya<br>Temukan akun saya                                                                                                    |
|                                                                    | Buat akun                                                                                                    |
| Satu A                                                             | kun Google untuk semua produk Google<br>5 M 🕅 🖪 🛆 🤞 🕨 🌀                                                                                                    |
| 🗄 🔎 Type here to search 🧧 📮 💼 🦉                                    | 14.30 × 14.30 × 14.30 |

14.5

and the second

3. Klik tanda + di pojok kanan atas kemudian pilih buat kelas (sebagai guru)

(gabung kelas sebagai siswa)

A. St.

1

19-11、大学、大学

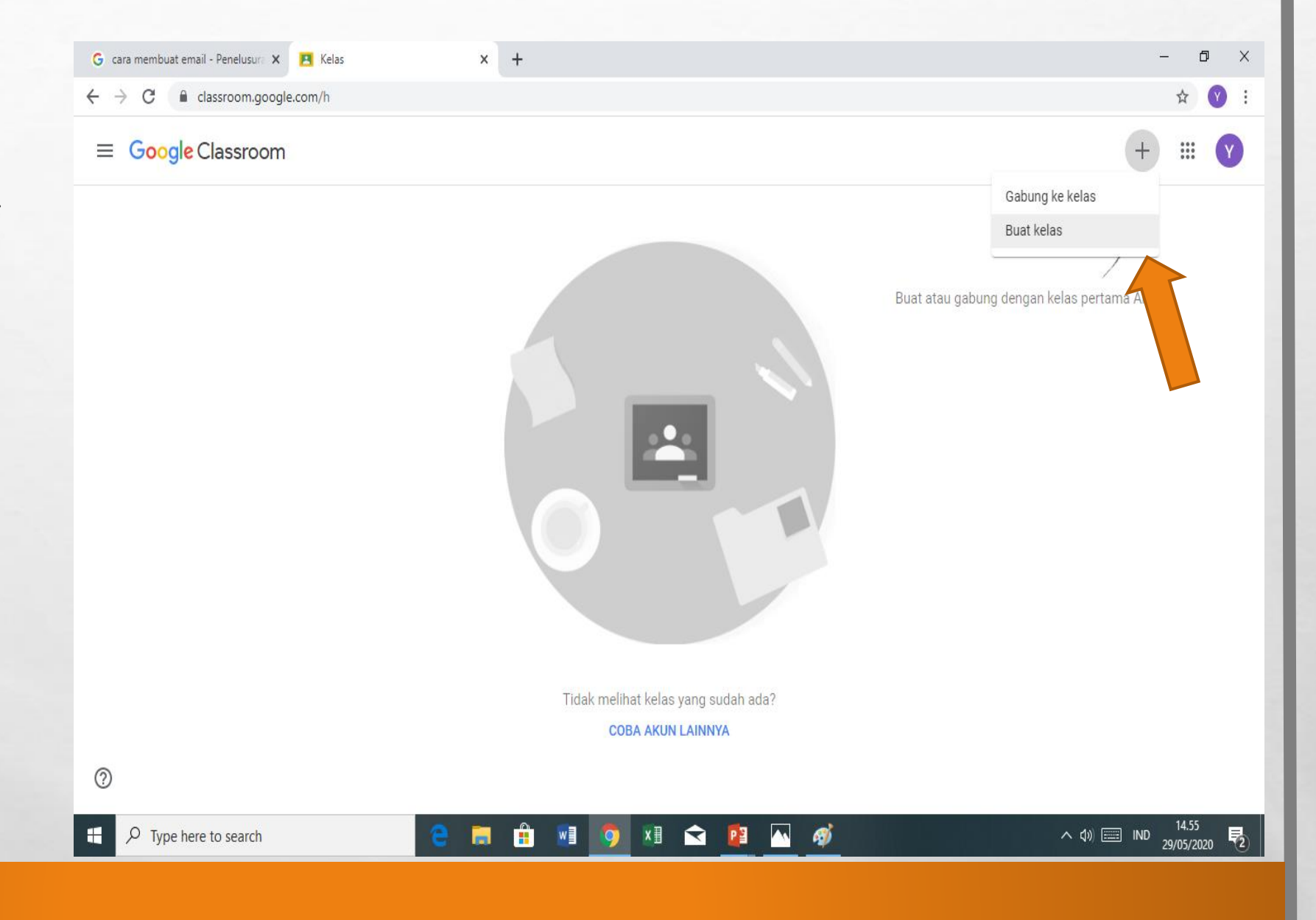

-

1

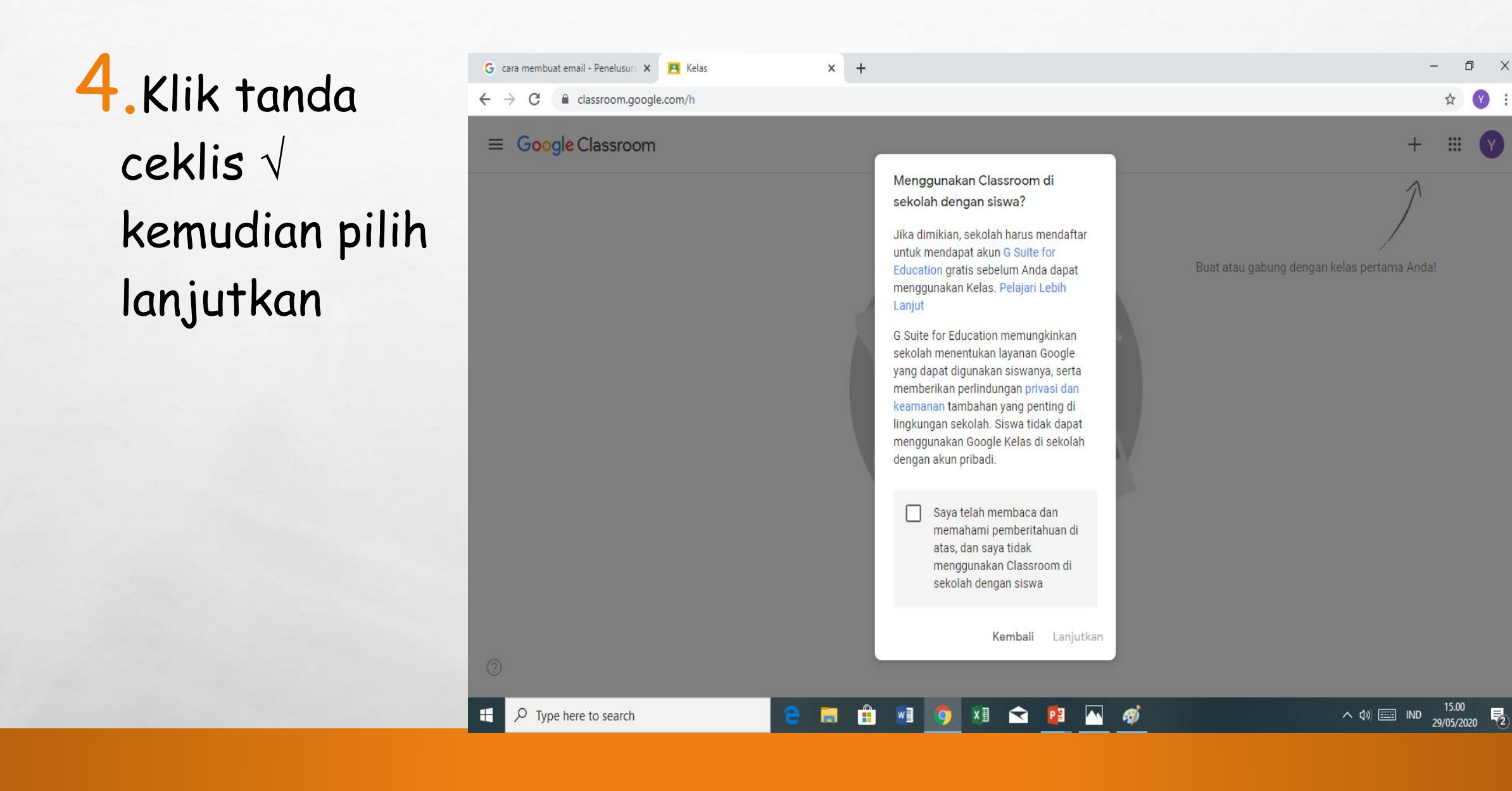

NALLAN TANK AND

-

A. St.

a stat

5.Buat kelas dengan mengisi kotak dialog kemudian beri nama kelas setelah selesai mengisi klik buat pojok kiri bawah

| G cara membuat email - Penelusura 🗙 🖪 Kelas                 | × +                                                      | – 0 ×                                     |
|-------------------------------------------------------------|----------------------------------------------------------|-------------------------------------------|
| $\leftrightarrow$ $\rightarrow$ C $$ classroom.google.com/h |                                                          | ☆) 😵 🗄                                    |
| ≡ Google Classroom                                          |                                                          | + 🏽 💙                                     |
|                                                             | Buat kelas                                               | 1                                         |
|                                                             | Nama kelas (wajib)<br>KELAS IV                           | at atau gabung dengan kelas pertama Anda! |
|                                                             | Bagian                                                   |                                           |
|                                                             | Mata pelajaran                                           |                                           |
|                                                             | Ruang                                                    |                                           |
|                                                             | Batal Buat                                               |                                           |
|                                                             | Tidak melihat kelas yang sudah ada?<br>COBA AKUN LAINNYA |                                           |
| Type here to search                                         | e 💼 💼 💿 🕫 🕿 🙍                                            | へ 🌡 🕼 📰 IND 15.01<br>29/05/2020           |

### **KODE KELAS**

Kode Kelas di salin (copy) dan digunakan untuk mengundang siswa masuk ke classroom

A St.

0

Contraction Contraction Contraction

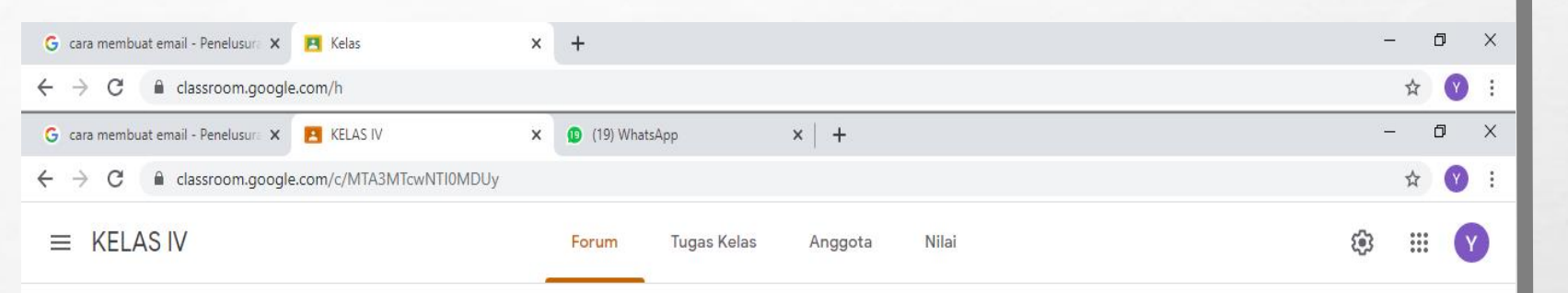

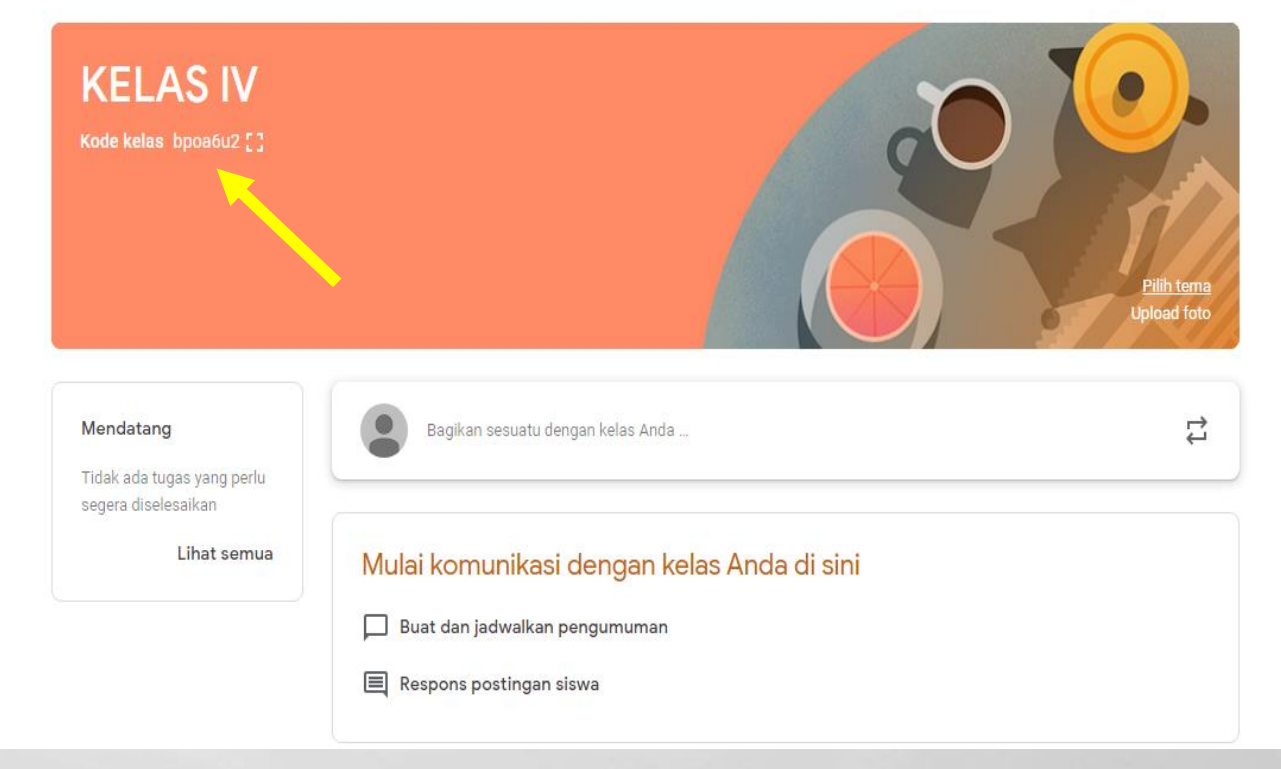

and the second

#### ANGGOTA Classroom

G car

G ca

 $\equiv$ 

Berisi daftar siswa yang telah masuk menggunakan kode kelas

 Bisa juga melalui undang siswa dengan memasukkan alamat email siswa

6.00

| ra membuat email - Penelusura 🗙 | 🖪 Kelas                      | ×       | +                    |           |          |            | - 0 × |
|---------------------------------|------------------------------|---------|----------------------|-----------|----------|------------|-------|
| C 🔒 classroom.google            | e.com/h                      |         |                      |           |          |            | ☆ 😗 : |
| ra membuat email - Penelusura 🗙 | 🔺 Anggota di KELAS IV        | ×       | (19) WhatsApp        | × New Tab |          | ×   +      | – o × |
| C 🔒 classroom.google            | e.com/r/MTA3MTcwNTI0MDUy/sor | t-last- | name                 |           |          |            | ☆ 😗 ፤ |
| KELAS IV                        |                              |         | Forum Tugas Kelas    | Anggota   | Nilai    |            | ۰ 🗰 😢 |
|                                 | Guru                         | Ur      | ndang siswa          |           |          | <u>ප</u> ් |       |
|                                 | Yuni Hastuti                 | K       | etik nama atau email |           |          |            | -     |
|                                 | Siswa                        |         |                      |           |          | <u>ළ</u> + |       |
|                                 |                              |         |                      |           |          |            |       |
|                                 |                              |         |                      |           |          |            |       |
|                                 |                              |         |                      | Bata      | I Undang |            |       |

### **TUGAS KELAS**

Klik tanda ( + buat ) untuk membuat tugas kelas.

Tugas kelas berisi :

1. Tugas 2. Tugas kuis 3.pertanyaan 4. Materi 5. Gunakan kembali postingan diisi Bisa dengan sesuai kebutuhan guru

| G cara membuat email - Penelusura X                                              | 😫 Kelas                                                                                                    | ×                            | +                                                                                                    |                                    | -          |                         | đ | Х |  |
|----------------------------------------------------------------------------------|----------------------------------------------------------------------------------------------------|------------------------------|----------------------------------------------------------------------------------------------------|------------------------------------|------------|-------------------------|---|---|--|
| $\leftrightarrow$ $\rightarrow$ C $\stackrel{\bullet}{\bullet}$ classroom.google | e.com/h                                                                                                    |                              |                                                                                                    |                                    |            | ☆                       | Y | : |  |
| G cara membuat email - Penelusura 🗙                                              | Tugas Kelas untuk KELAS IV                                                                                                    | ×                            | 😰 (19) WhatsApp                                                                                          | X   New Tab X   +                  | -          |                         | đ | × |  |
| $\leftrightarrow$ $\rightarrow$ C $\stackrel{\bullet}{\bullet}$ classroom.google | e.com/w/MTA3MTcwNTI0MDUy/t/a                                                                                                    | II                           |                                                                                                    |                                    |            | ☆                       | Y | : |  |
| $\equiv$ KELAS IV                                                                |                                                                                                    |                              | Forum Tugas Kela                                                                                         | s Anggota Nilai                    | <b>(</b> ) | 0 0 0<br>0 0 0<br>0 0 0 | Y |   |  |
|                                                                                  | <ul> <li>+ Buat</li> <li>Tetapkan tuga</li> <li>È Buat tugas dan</li> <li>E Gunakan topik t</li> <li>↑ Urutkan tugas s</li> </ul> | as k<br>pert<br>untu<br>sepe | <mark>te kelas Anda di si</mark><br>tanyaan<br>Ik mengatur tugas kelas ke<br>rti yang ingin Anda perliha | Google Kalender Tolder Drive Kelas |            |                         |   |   |  |

4-60 d

0

1

Service Road and

#### CONTOH MENGISI TUGAS KELAS

Isi kolom-kolom disamping

Gunakan lampiran untuk menyisipkan soal-soal yang akan diberikan kepada siswa

(+buat) untuk membuat soal melalui google doc, google form dll. Setelah itu klik tugaskan pojok kanan atas

| × | Tugas               |                                  | Tugaskan    | • |
|---|---------------------|----------------------------------|-------------|---|
| Ê | Judul               | Untuk<br>Kelas IV 👻              | Semua siswa | • |
| = | Petunjuk (opsional) | Poin<br>100 <b>•</b>             |             |   |
|   | Tambahkan + Buat    | Tenggat<br>Tidak ada batas waktu |             | • |
|   |                     | Topik<br>Tidak ada topik         |             | • |
|   |                     | Rubrik + Rubrik                  |             |   |
| ୭ |                     |                                  |             |   |

# **TUGAS SISWA**

A. The

| G cara membuat email - Penelusura 🗙 🖪 Ke | elas × +                                                                                                    |          | _                 | đ        | ×      |
|------------------------------------------|----------------------------------------------------------------------------------------------------|----------|-------------------|----------|--------|
| ← → C 🔒 classroom.google.com/h           |                                                                                                    |          | ☆                 | Y        | :      |
| G cara membuat email - Penelusura 🗙 📔 Br | uku nilai KELAS IV 🗙 🖪 Tugas Kelas untuk KELAS IV 🗙 New Tab 🗙 🕂                                                                                                    |          | -                 | đ        | ×      |
| ← → C   Classroom.google.com/u           | /1/w/NjYwMTUxMzI1NjBa/t/all                                                                                                    |          | ☆                 | Y        | *<br>* |
| ≡ KELAS IV                               | Forum Tugas Kelas Anggota Nilai                                                                                                    | <b>E</b> | 000<br>000<br>000 | <b>.</b> | •      |
|                                          | Tugas Hasil karya 🗐 1 Diposting tanggal 16 Apr                                                                                                    |          |                   |          |        |
|                                          | Diposting tanggal 14 Apr                                                                                                    |          |                   |          |        |
|                                          | Muatan Pelajaran Matematika Diposting tanggal 13 Apr                                                                                                    |          |                   |          |        |
|                                          | E Latihan Soal Tema 8 🗐 4 Diposting tanggal 10 Apr                                                                                                    |          |                   |          |        |
|                                          | Diposting tanggal 8 Apr                                                                                                    |          |                   |          | ł      |
|                                          | Tidak ada batas waktu                                                                                                    |          |                   |          |        |
|                                          | Buatlah poster cara cuci tangan yang benar, setelah jadi, upload tugas kalian ke sini ! 2 17 21<br>Diserahkan Diberikan Diberikan |          |                   |          |        |
|                                          | 2 komentar kelas                                                                                                    |          |                   |          |        |
|                                          | Lihat tugas                                                                                                    |          |                   |          |        |
|                                          |                                                                                                    |          |                   |          |        |

The second second second second

-

14

-

# HASIL PEKERJAAN SISWA

States Partie and

6 32

| $\equiv$ KELAS IV                                                      | Petunjuk Tugas siswa                                                                             | 🥪                 |
|------------------------------------------------------------------------|--------------------------------------------------------------------------------------------------|-------------------|
| Kembalikan Monopoin 🔻                                                  |                                                                                                  | ( <del>)</del> }  |
| <ul> <li>Semua siswa</li> <li>Urutkan berdasarkan status</li> </ul>    | TUGAS POSTER CORONA         2       17       21         Diserahkan       Diberikan       Dinilai |                   |
| Diserahkan                                                             | Ditugaskan 👻 🛅                                                                                   |                   |
| Edo Edo     80       "Iya terima kasih bagus sekali"     Dikirim ulang | Fidela Artik Didik aryadi keysha doang                                                           | Sutris Hari       |
| Hari Sutris/100                                                        | Tidak ada lampiran Tidak ada lampiran T                                                          | ïdak ada lampiran |
| Ditugaskan                                                             | Ditugaskan Ditugaskan D                                                                          | itugaskan         |
|                                                                        |                                                                                                  |                   |

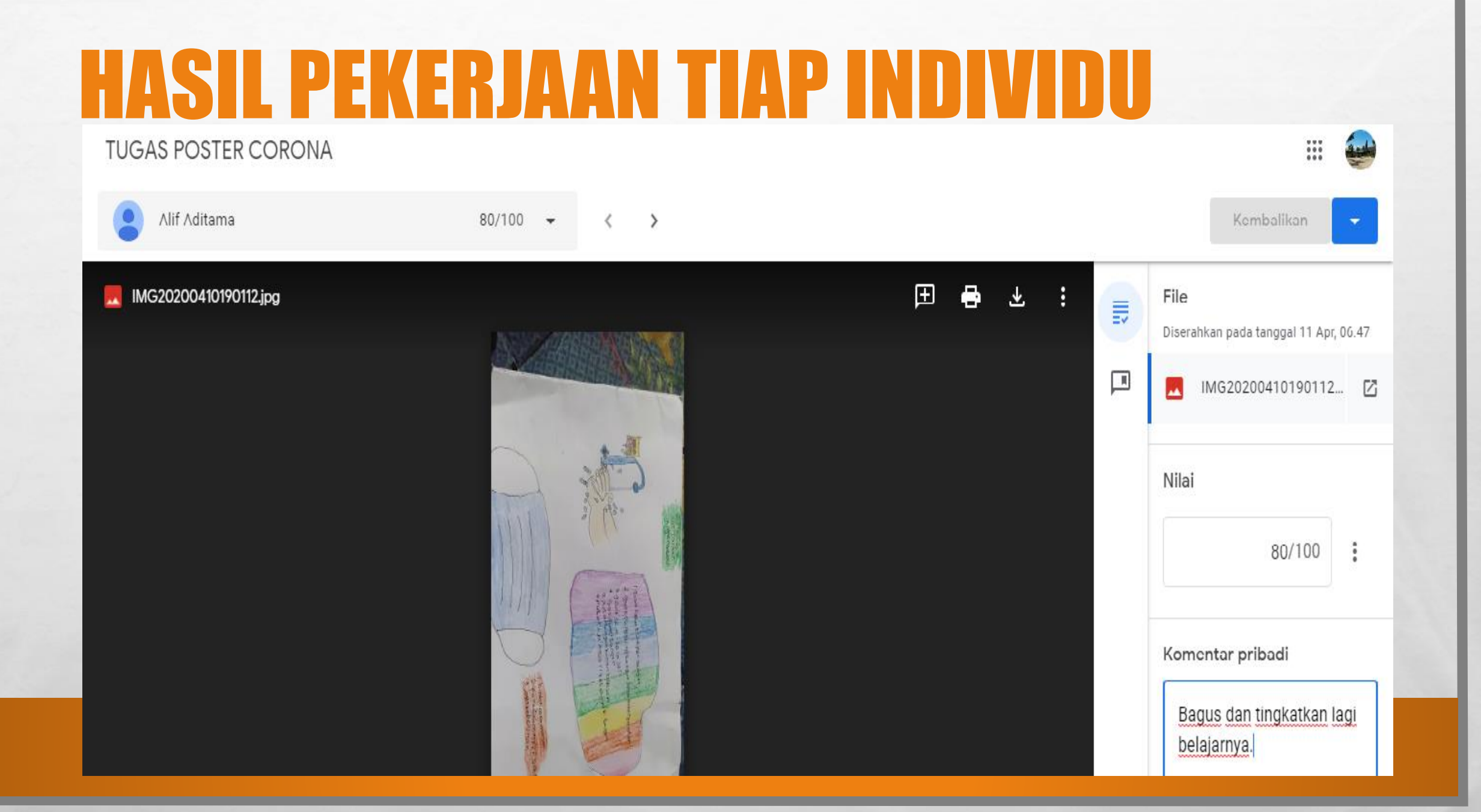

The second states of the second

inger a

A state

E Fa

1.25

#### Rekap hasil pekerjaan siswa tersimpam di dalam drive

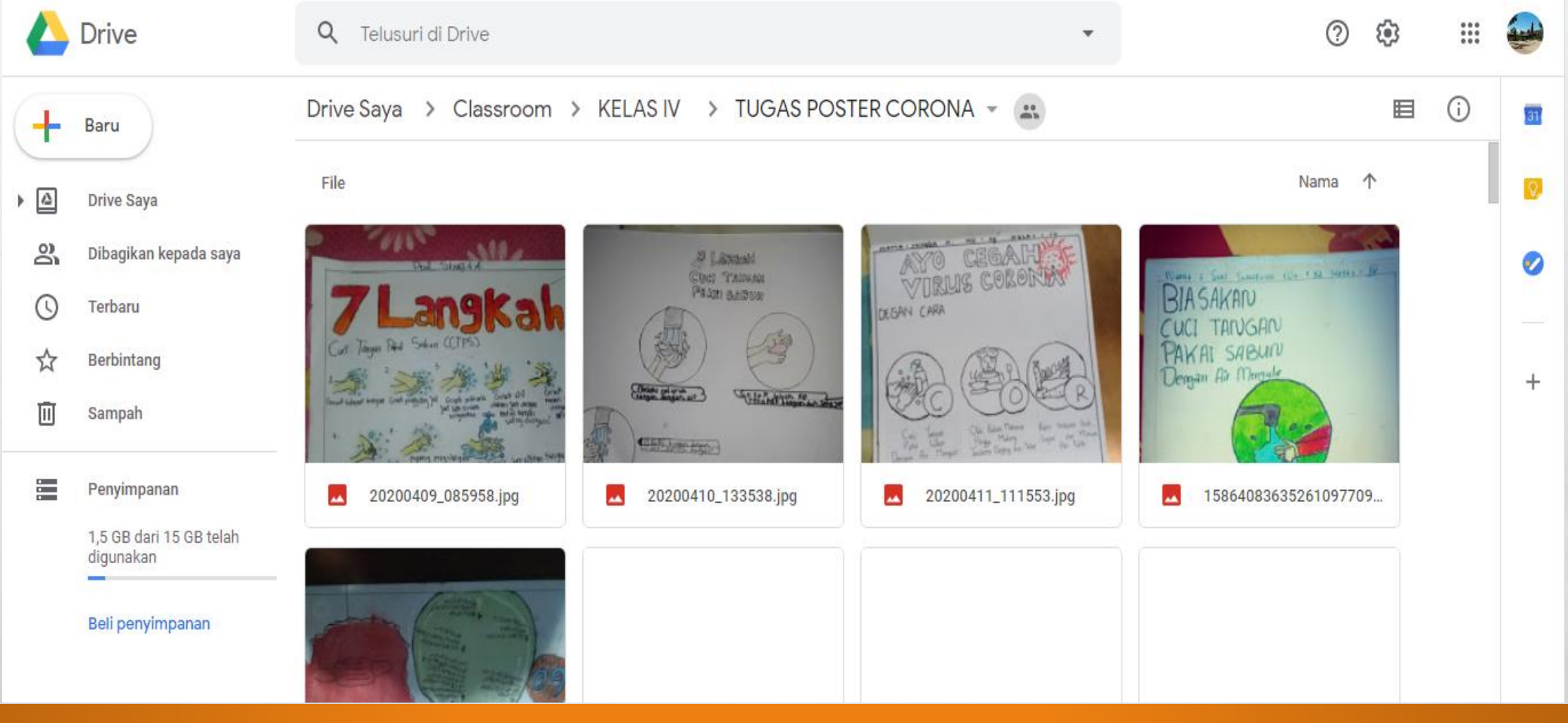

No.

and the

A. St.

Sec.

-

## Hasil Pekerjaan yang telah dinilai

A. St.

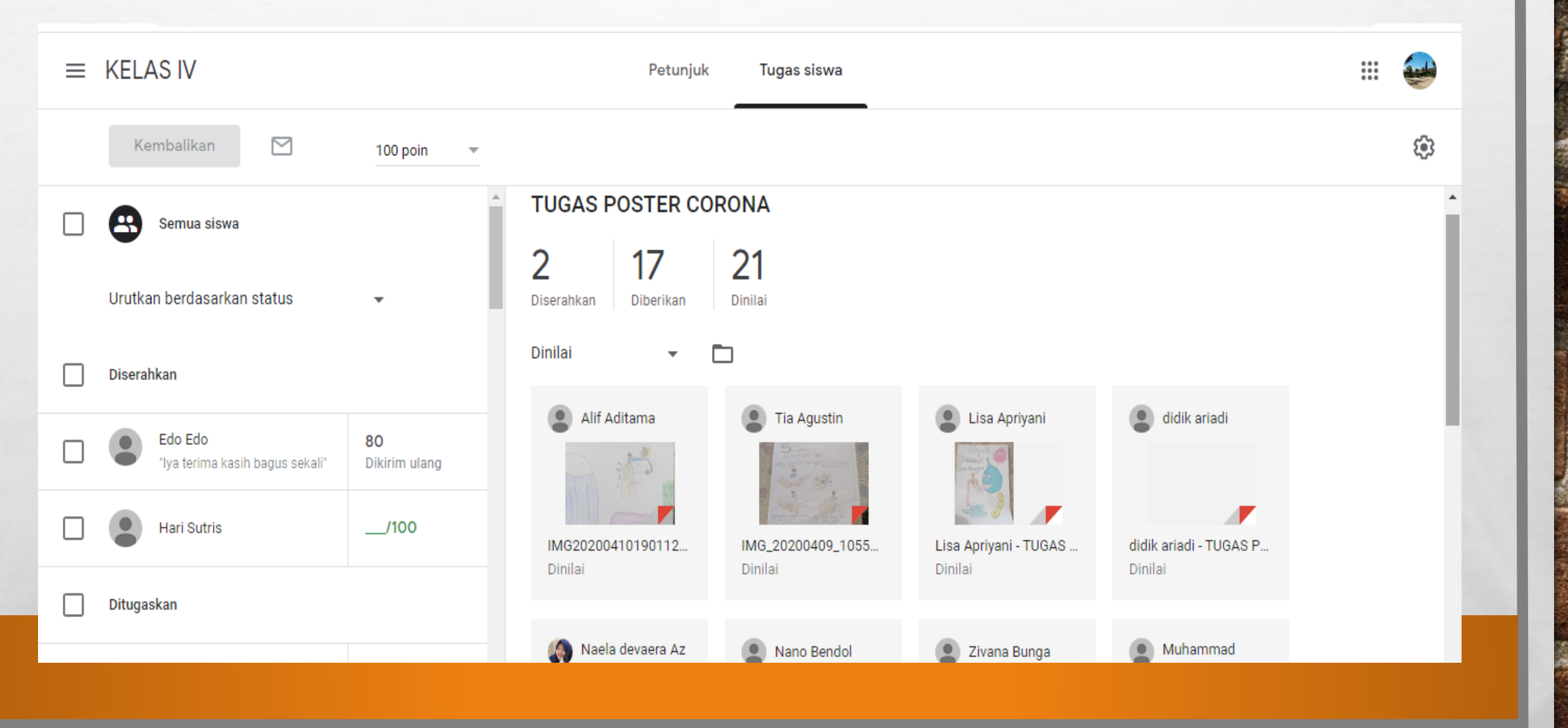

A STATE AND A STATE OF AN

al and a

tenal.

# **DAFTAR NILAI**

A. C.

| $\equiv$ Kelas IV |                          |              | Forum                                     | Tugas Kelas                               | Anggota N                             | Vilai                                   |                                          | ÷.                                          | ) 🏭 🥪                                    |
|-------------------|--------------------------|--------------|-------------------------------------------|-------------------------------------------|---------------------------------------|-----------------------------------------|------------------------------------------|---------------------------------------------|------------------------------------------|
| Urutkan berda     | sarkan nama belakang 🛛 👻 | a<br>kk<br>a | Tidak ada<br>Hasil UKK<br>PAI<br>dari 100 | Tidak ada<br>Soal ukk<br>pjok<br>dari 100 | 7 Mei<br>Game<br>Iangsung<br>dari 100 | Tidak ada<br>Tugas<br>Hasil<br>dari 100 | Tidak ada<br>TUGAS<br>MATEMA<br>dari 100 | Tidak ada<br>Latihan<br>Soal Te<br>dari 100 | Tidak ada<br>TUGAS<br>POSTER<br>dari 100 |
| Lisa Apriyani     |                          |              |                                           |                                           | Tidak Ada                             | 78                                      |                                          |                                             | <b>82</b><br>Belum diserahk              |
| Muhammad D        | Danish fahad             | )            | /100                                      |                                           | Tidak Ada                             | 83                                      | 90                                       | /100                                        | 77                                       |
| Naela devaer      | a Az zahra               | )            | /100                                      | /100                                      | Tidak Ada                             | 80                                      | 95                                       | /100                                        | 80                                       |
| Najwa Jakarta     | 3                        | )            | /100                                      |                                           | Tidak Ada                             | 80                                      | 85                                       |                                             | 80                                       |
| Nano Bendol       |                          | )            |                                           |                                           | Tidak Ada                             | 95                                      | 80                                       |                                             | 80                                       |
| Ninda Kusum       | awati                    |              | /100                                      | /100                                      | Tidak Ada                             | 90                                      | 100                                      |                                             | 100                                      |

The second states of the second second

· at i

it and

and the same

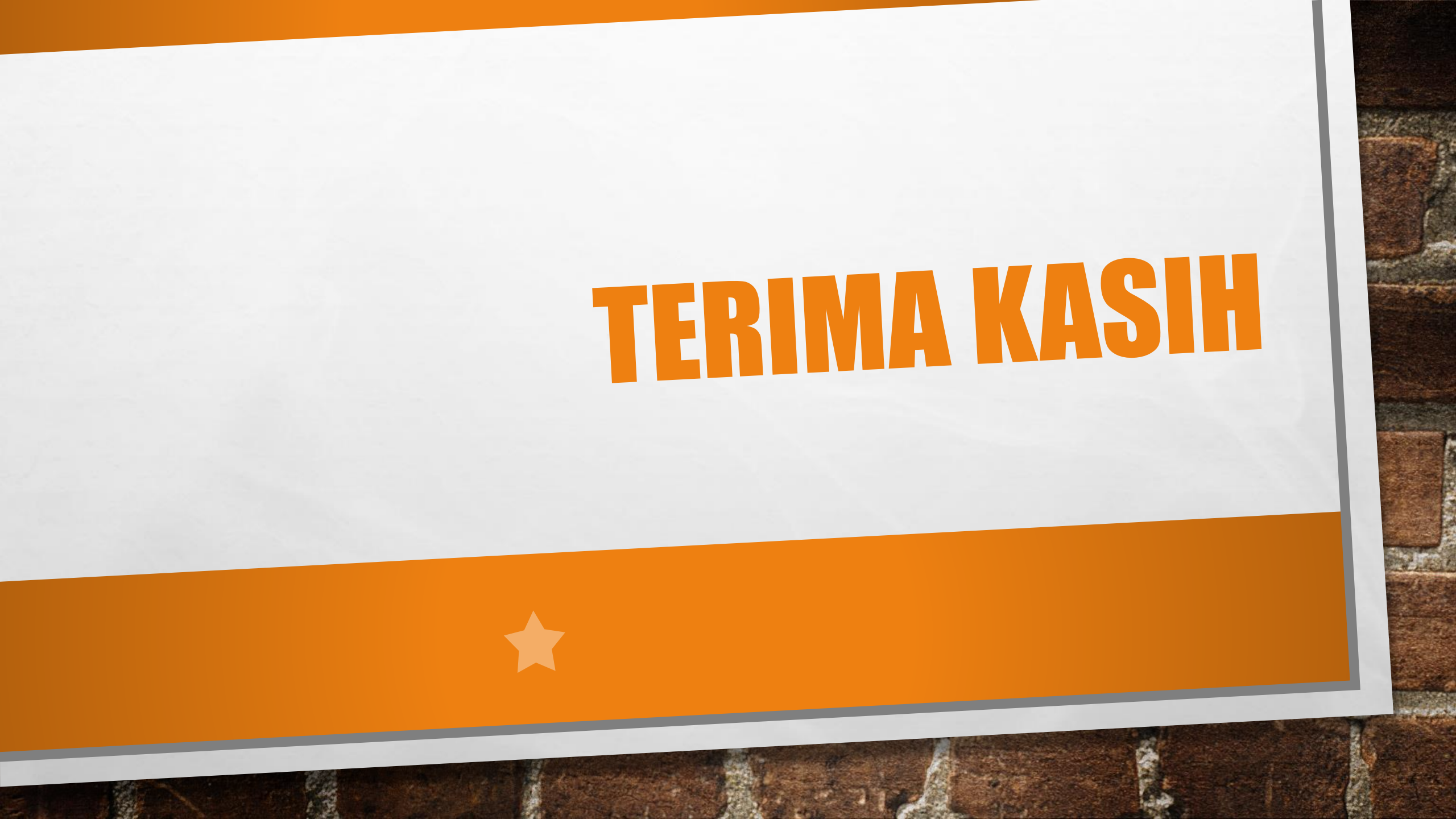